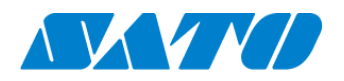

# プリンタ認証登録手順書 NFC 接続(オンデマンド) PW208NX 2024年10月1日 ver 1.1

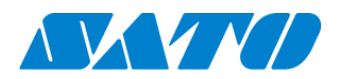

## 目次

| 1. | 改訂履歴         | .1 |
|----|--------------|----|
| 2. | はじめに         | .2 |
| 3. | プリンタの SOS 設定 | .2 |

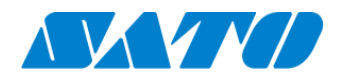

## 1. 改訂履歴

| 版数    | 発行日         | 改訂履歴               |  |  |  |  |  |  |
|-------|-------------|--------------------|--|--|--|--|--|--|
| 第1.0版 | 2023年11月27日 | 初版                 |  |  |  |  |  |  |
| 第1.1版 | 2024年10月1日  | SATO ID AUTHに関する変更 |  |  |  |  |  |  |
|       |             |                    |  |  |  |  |  |  |
|       |             |                    |  |  |  |  |  |  |
|       |             |                    |  |  |  |  |  |  |
|       |             |                    |  |  |  |  |  |  |
|       |             |                    |  |  |  |  |  |  |
|       |             |                    |  |  |  |  |  |  |
|       |             |                    |  |  |  |  |  |  |
|       |             |                    |  |  |  |  |  |  |

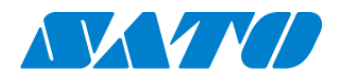

### 2.はじめに

対象プリンタを NFC 接続(オンデマンド)で SATO Online Services に接続します。 操作パネルの 心電源ボタンを LEDが青色に点灯するまで押して、プリンタの電源を入れます。 プリンタ画面の上部に初期値 Sosが表示されていますが、SATO Online Services とまだ接続できていません。対象プリンタ と利用アカウントを紐付けする、以下の設定を行ってください。

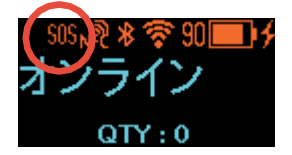

※重要※

ご利用のファームウェアのバージョンが古い場合、SOS マークが表示されず SOS 接続がご利用になれません。お手数ですが SOS 専用窓口(0120-951-301)までお問合せ下さい。

### 3.プリンタの SOS 設定

- 1.操作パネルの
  <sup>①</sup>電源ボタンをLEDが青色に点灯するまで押して、プリンタの電源を入れます。
- 2. プリンタのメニューから[通信設定]⇒ [オンラインサービス]⇒ [SOS モード]の順に選択し、SOS モードが"NFC 接続"であ ることを確認します

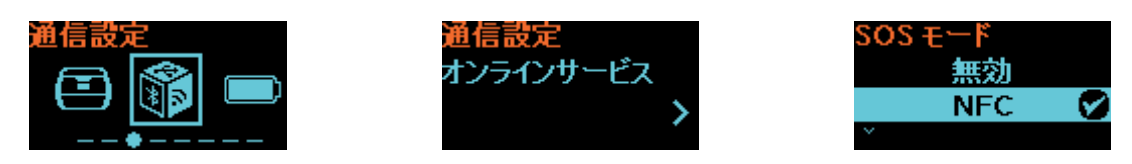

3. SOS Smart App ヘログインし(SATO ID AUTH利用の際はSOS\_Smart\_Appマニュアルをご覧くださ い。)、プリンタ[認証登録]⇒[QR/NFC]接続を選択しますこの際ご利用のスマートフォンの NFC 機能が有効で あることを確認下さい。

| SOS<br>株式会社サトーSOS<br><sup>在第一郎</sup> |   |
|--------------------------------------|---|
| 🖶 Daily Checkup(プリンタ診断)              | > |
| ⑤ 修理依赖                               | > |
| ≔ 資産管理機能                             | > |
| ♪ 設置場所 更新                            | > |
| 🖨 プリンタ認証登録                           | > |
| 🗘 クローン適用/作成                          | > |
| ▋ ダッシュボード                            | > |
| <b>し</b> ログアウト                       | > |
| ▲ 利用規約                               | > |
| パージョン                                |   |

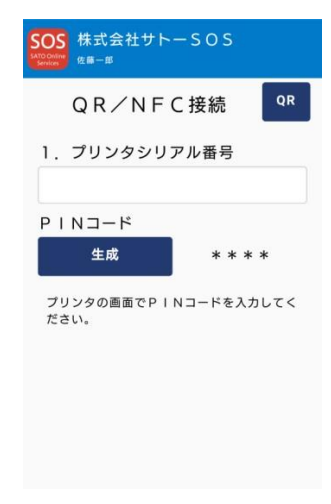

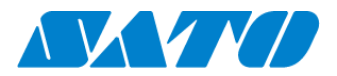

4. QR/NFC 接続画面を表示した状態でプリンタの NFC をタッチします。NFC は下図の赤丸部分に搭載されています。

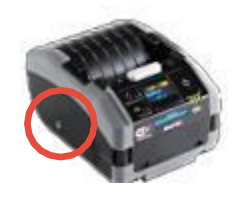

5. NFC 読取が完了すると画面が遷移するので、SOS Smart App で機器名、設置場所を入力し追加ボタンをタップします。(QR コード接続と異なり、アソシエーションコードは空欄のままで問題ありません。)

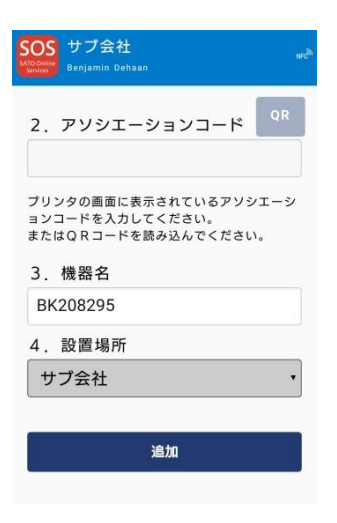

G.以下の URL からSATO Online Services にログインし(SATO ID AUTH利用の際はSOS利用マニュアルの項番5,6をご覧ください。)
 機器一覧にプリンタ情報が表示されれば完了です。https://www.sato-sos.com/ ⇒ SOS ログイン

| SSS 00会社 |                    |                   |             |            |          |          |                     |                          |                    |      |         | 🕇 プリンタ認証登録 🗸 | 💄 マニュアル管理者 🗸 |  |
|----------|--------------------|-------------------|-------------|------------|----------|----------|---------------------|--------------------------|--------------------|------|---------|--------------|--------------|--|
| ٩        | ダッシュ               | <u>ポード</u> / 機器一覧 |             |            |          |          |                     |                          |                    |      |         |              |              |  |
|          |                    |                   |             |            |          |          |                     |                          |                    |      |         |              |              |  |
|          | 2 件中 1 から 2 まで表示 🖸 |                   |             | 1,000 ¥ 件表 | 表示       | 土 資産管理一覧 | ▲ 保守履歴<br>機器連携解除    | 2 保守履歴 機器連携解除 Q FD212028 |                    |      |         |              |              |  |
|          | 機器名 ↓↑             | 接続タイプ ↓↑          | モデル名        | ↓↑         | ステータス ↓↑ | 設置場所↓↑   | 最終接続日時 ↓↑           | IPアドレス It                | 印字可能予測枚数(PW4NX) ↓↑ | AC接続 | 犬態 ↓↑ 〕 | ■携状態 ↓↑      |              |  |
|          | FD212028           | QR/NFC            | PW4NX DT203 |            |          | 設置場所1    | 2024-09-04 15:49:05 | 192.168.17.199           | 充電中                | 接続中  | 1       | Ø            |              |  |

※プリンタ認証登録完了後は消耗部品の予防保守を実現するため Daily Checkup をぜひ実施下さい。詳細につきましては SOS Smart App マニュアルを参照下さい https://www.cata.com/cupport/coc\_ucormanual\_mobile\_pdf

https://www.sato-sos.com/support/sos\_usermanual\_mobile.pdf

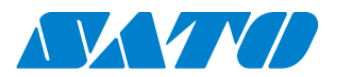

以上で、設定は完了しました。 詳細は、以下の URL より SOS 利用マニュアルをご参照ください。

https://www.sato-sos.com/support/sos\_usermanual\_pw208nx.pdf